**CONFIDENTIAL & RESTRICTED** 

#### amadeus

## Amadeus PMpro & Windows 11

## Guideline on how to install PMpro on a Windows 11 pc

From version 10.2.144.1202

# Index

| _ | 1 Introduction          | 3  |
|---|-------------------------|----|
| _ | 2PMpro installation:    | 3  |
|   | 3 Print to PDF          | 4  |
|   | • 3.1 Setup PDF printer |    |
|   | • 3.2 Test in PMpro10   |    |
|   | 4Possible errors        | 11 |

| Document control        |                     |          |         |            |
|-------------------------|---------------------|----------|---------|------------|
| Security level          | Public              |          |         |            |
| Company                 | Amadeus Hospitality |          |         |            |
| Department              | R&D                 |          |         |            |
| Author                  | Mieke Jacobs        |          |         |            |
| Reviewed by Sjef Souwer |                     |          | Date    | 05/09/2022 |
| Approved by             | Mieke Jacobs        |          | Date    | 08/09/2022 |
| Version                 | Date                | Change   | Comment | Ву         |
| 1.0                     | 05/09/2022          | Creation |         | MJ         |
|                         |                     |          |         |            |

# 1. Introduction

As of September 5, 2022, Amadeus PMpro has been tested to work with Windows 11. This means that you can fully work, print, and print to PDF in Windows 11. This document explains how to install PMpro on a Windows 11 terminal.

All tests have been done on version 10.2.144.1202 and 10.2.144.2023 which is the latest released version. Older versions of PMpro have not been tested.

# 2. PMpro installation:

- 1. Download the <u>PMpro common runtime</u> and extract to Amadeus\Setups\Common runtime Windows 11 (or Brilliant\Setups\Common runtime Windows 11).
- 2. Run the common runtime by right clicking on Amadeus\Setups\Common runtime Windows 11\Setup.exe and clicking on 'Run as administrator'.
- 3. Download the <u>registry settings</u> and extract to Amadeus\Setups\Registry settings Windows 11 (or Brilliant\Setups\ Registry settings Windows 11).
- 4. Double click on Amadeus\Setups\Registry settings Windows 11\bitmap.reg (administrator rights needed).
- 5. Double click on Amadeus\Setups\Registry settings Windows 11\ paint.picture.reg (administrator rights needed).

These last two steps are needed to prevent errors with printing/previewing reports that have a bmp picture in it (most reports and invoices). See <u>chapter 4</u> for more information.

# 3. Print to PDF

#### 3.1 Setup PDF printer

In Windows 11, we are no longer able to use the Amyuni printer driver. We can use **Microsoft print to PDF** instead.

Follow these steps to set this up:

- 1. Make sure **Microsoft print to PDF** is available on each pc. If this is not available, IT needs to install it via **Turn Windows Features on or off**.
- 2. Create a dedicated copy of the Windows 11 PDF printer by clicking **Add Device** in **Devices and Printers.**

|    | Bl       | uetooth & devices > Printers & scanners   |   |              |
|----|----------|-------------------------------------------|---|--------------|
|    | ļ        | Add a printer or scanner                  | 2 | Add device   |
| 3. | Cli      | ck on Add Manually                        |   |              |
|    |          | Bluetooth & devices > Printers & scanners |   |              |
|    |          | Add a printer or scanner                  |   | Refresh      |
|    |          | The printer that I want isn't listed      | 3 | Add manually |
|    | <b>.</b> | TATE FOR THE TATE OF THE TATE OF THE AT   |   |              |

4. Tick Add a local printer or network printer with manual settings and click Next.

| < | ᡒ Add Printer                                                                               | × |
|---|---------------------------------------------------------------------------------------------|---|
|   | Find a printer by other options                                                             |   |
|   | ∩ My printer is a little older. Help me find it                                             |   |
|   |                                                                                             |   |
|   | Select a shared printer by name                                                             |   |
|   | Browse                                                                                      |   |
|   | Example: \\computername\printername or<br>http://computername/printers/printername/.printer |   |
|   | O Add a printer using an IP address or hostname                                             |   |
|   | ○ Add a Bluetooth, wireless or network discoverable printer                                 |   |
| 4 | • Add a local printer or network printer with manual settings                               |   |
|   |                                                                                             |   |
|   |                                                                                             |   |
|   | Next Cance                                                                                  |   |

5. Tick Create a new port and select Local Port. Click Next.

|              |                                             |                                                                  | X      |
|--------------|---------------------------------------------|------------------------------------------------------------------|--------|
| $\leftarrow$ | 🥪 Add Printer                               |                                                                  |        |
|              | Choose a printer port                       |                                                                  |        |
|              | A printer port is a type of cor<br>printer. | nection that allows your computer to exchange information with a |        |
|              | OUse an existing port:                      | LPT1: (Printer Port)                                             | $\sim$ |
|              | • Create a new port:                        |                                                                  |        |
|              | Type of port:                               | Local Port                                                       | $\sim$ |
|              |                                             |                                                                  |        |
|              |                                             |                                                                  |        |
|              |                                             |                                                                  |        |
|              |                                             |                                                                  |        |
|              |                                             |                                                                  |        |
|              |                                             |                                                                  |        |
|              |                                             |                                                                  |        |
|              |                                             |                                                                  |        |
|              |                                             | Next Can                                                         | cel    |

6. Enter a port name: C:\Temp\Example.pdf (name and location can be different but the location must be local, and the extension must be pdf). Please note that all users must have read, write, and remove rights on this folder. Click OK.

| , ,                                       | U |              |
|-------------------------------------------|---|--------------|
| Port Name                                 |   | ×            |
| Enter a port name:                        | ( | ОК           |
| C:\Temp\Example.pdf                       | 6 | Cancel       |
| Enter a port name:<br>C:\Temp\Example.pdf | 6 | OK<br>Cancel |

7. Select **Microsoft** in **Manufacturer** and **Microsoft print to PDF** in **Printers**. If **Microsoft print to PDF** is unavailable, choose any other printer (e.g., Microsoft OpenXPS Class driver) and add an extra step later (STEP 13). Click **Next**.

| <i> i</i> Add P                | rinter                                                                             |                                                                                                    |           |
|--------------------------------|------------------------------------------------------------------------------------|----------------------------------------------------------------------------------------------------|-----------|
| Install t                      | he printer driver                                                                  |                                                                                                    |           |
|                                | Choose your printer from t                                                         | he list. Click Windows Update to see more                                                                                                    | e models. |
|                                | To install the driver from an                                                      | n installation CD, click Have Disk.                                                                                                    |           |
|                                |                                                                                    |                                                                                                    |           |
|                                |                                                                                    |                                                                                                    |           |
|                                |                                                                                    |                                                                                                    |           |
|                                |                                                                                    |                                                                                                    |           |
| Manufac                        | turer                                                                              | Printers                                                                                                    |           |
| Manufac<br>Generic             | turer                                                                              | Printers                                                                                                    | Î         |
| Manufac<br>Generic<br>Microsof | turer                                                                              | Printers<br>Microsoft MS-XPS Class Driver 2<br>Microsoft OpenXPS Class Driver                                                                                                    | Î         |
| Manufac<br>Generic<br>Microsof | turer<br>t 7                                                                       | Printers<br>Microsoft MS-XPS Class Driver 2<br>Microsoft OpenXPS Class Driver<br>Microsoft OpenXPS Class Driver 2                                                                                            | Î         |
| Manufac<br>Generic<br>Microsof | turer<br>t 7                                                                       | Printers<br>Microsoft MS-XPS Class Driver 2<br>Microsoft OpenXPS Class Driver<br>Microsoft OpenXPS Class Driver 2<br>Microsoft PCL6 Class Driver                                                             | Î         |
| Manufac<br>Generic<br>Microsof | turer<br>t 7                                                                       | Printers<br>Microsoft MS-XPS Class Driver 2<br>Microsoft OpenXPS Class Driver<br>Microsoft OpenXPS Class Driver 2<br>Microsoft PCL6 Class Driver<br>Microsoft PS Class Driver                                | Î         |
| Manufac<br>Generic<br>Microsof | turer<br>t 1                                                                       | Printers<br>Microsoft MS-XPS Class Driver 2<br>Microsoft OpenXPS Class Driver 2<br>Microsoft OpenXPS Class Driver 2<br>Microsoft PCL6 Class Driver<br>Microsoft PS Class Driver<br>Windows Update            | Have Disk |
| Manufac<br>Generic<br>Microsof | turer<br>t 2<br>driver is digitally signed.<br>ne why driver signing is imp        | Printers<br>Microsoft MS-XPS Class Driver 2<br>Microsoft OpenXPS Class Driver 2<br>Microsoft OpenXPS Class Driver 2<br>Microsoft PCL6 Class Driver<br>Microsoft PS Class Driver<br>Windows Update<br>portant | Have Disk |
| Manufac<br>Generic<br>Microsof | turer<br>t <b>2</b><br>driver is digitally signed.<br>ne why driver signing is imp | Printers<br>Microsoft MS-XPS Class Driver 2<br>Microsoft OpenXPS Class Driver 2<br>Microsoft OpenXPS Class Driver 2<br>Microsoft PCL6 Class Driver<br>Microsoft PS Class Driver<br>Windows Update<br>portant | Have Disk |
| Manufac<br>Generic<br>Microsof | turer<br>t <b>2</b><br>driver is digitally signed.<br>ne why driver signing is imp | Printers<br>Microsoft MS-XPS Class Driver 2<br>Microsoft OpenXPS Class Driver 2<br>Microsoft OpenXPS Class Driver 2<br>Microsoft PCL6 Class Driver<br>Microsoft PS Class Driver<br>Windows Update<br>portant | Have Disk |

8. Choose Use the driver that is currently installed (recommended) and click Next.

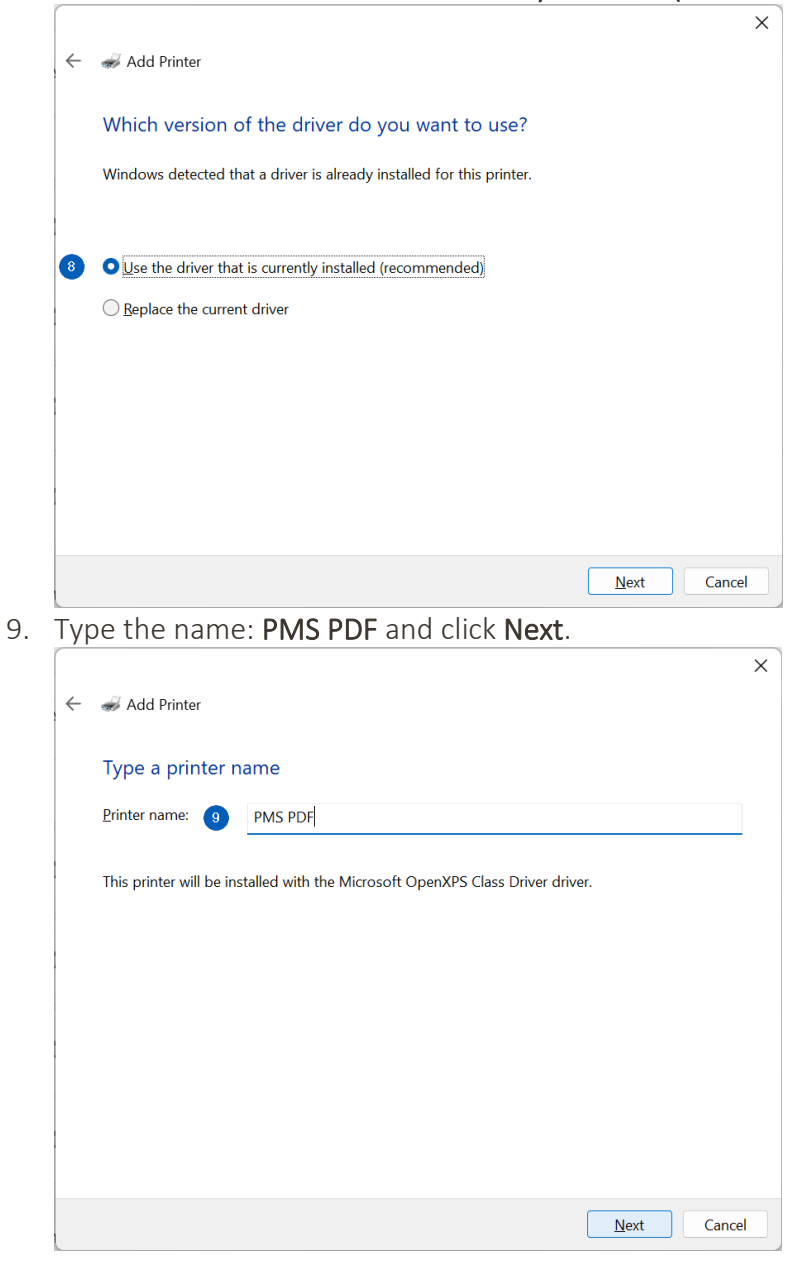

10. Click **Do not share this printer** and click **Next.** 

| Printer Sharing         If you want to share this printer, you must provide a share name. You can use the suggested nar or type a new one. The share name will be visible to other network users.         Image: Domot share this printer         Image: Share this printer so that others on your network can find and use it         Share name:         Location:         Comment: | <i>s</i> Add Printer                                         |                                                                                                    |      |
|----------------------------------------------------------------------------------------------------|--------------------------------------------------------------|----------------------------------------------------------------------------------------------------|------|
| If you want to share this printer, you must provide a share name. You can use the suggested nar<br>or type a new one. The share name will be visible to other network users.                                                                                                    | Printer Sharing                                              |                                                                                                    |      |
| Do not share this printer   Share this printer so that others on your network can find and use it     Share name:   Location:   Comment:                                                                                                    | If you want to share this pri<br>or type a new one. The shar | ter, you must provide a share name. You can use the suggested<br>name will be visible to other network users. | name |
| Share this printer so that others on your network can find and use it         Share name:         Location:         Comment:                                                                                                    | Do not share this printer                                    |                                                                                                    |      |
| Share name:<br>Location:<br>Comment:                                                                                                    | ○ Share this printer so that                                 | others on your network can find and use it                                                                    |      |
| Location:                                                                                                    | S <u>h</u> are name:                                         |                                                                                                    |      |
| <u>C</u> omment:                                                                                                    | Location:                                                    |                                                                                                    |      |
|                                                                                                    | <u>C</u> omment:                                             |                                                                                                    |      |
|                                                                                                    |                                                              |                                                                                                    |      |
|                                                                                                    |                                                              |                                                                                                    |      |

11. Click **Print a test page** (skip this step if the driver **Microsoft Print to PDF** was unavailable) and click **Finish**.

| [ |                                                                                                    | X |
|---|----------------------------------------------------------------------------------------------------|---|
| ÷ | 🥪 Add Printer                                                                                                    |   |
|   | You've successfully added PMS PDF2                                                                                      |   |
| 0 | To check if your printer is working properly, or to see troubleshooting information for the printer, print a test page. |   |
|   |                                                                                                    |   |
|   | Finish Cance                                                                                                    |   |

12. Check the location that you've selected in the port and see if the pdf can be opened.

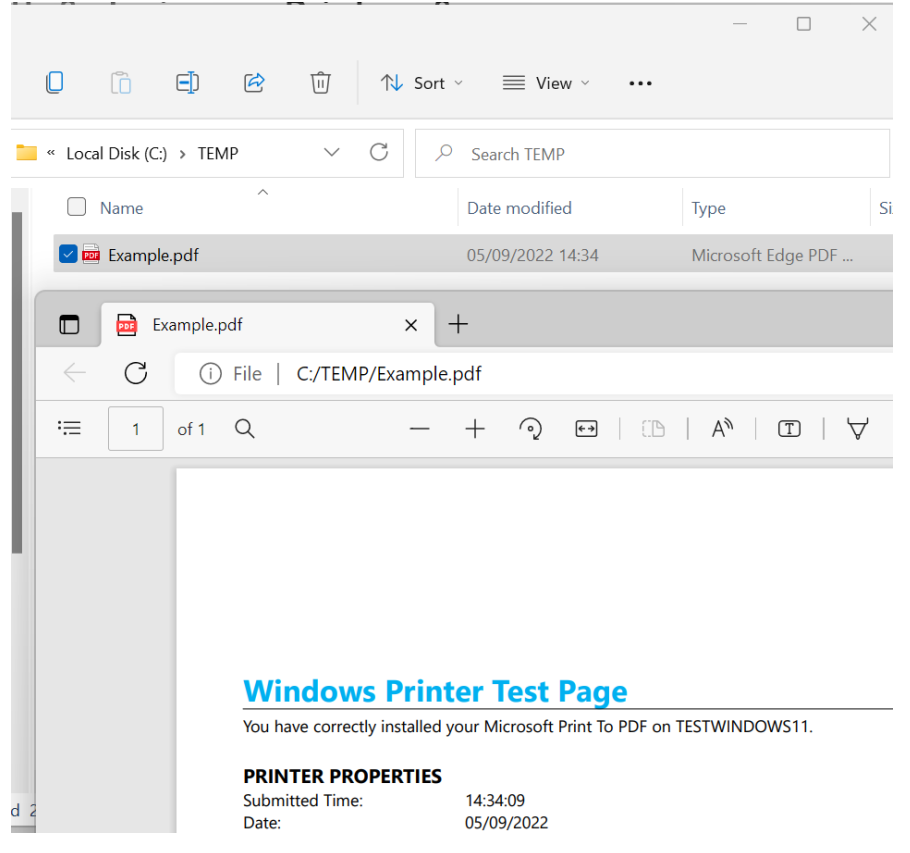

Additional steps to take if Microsoft to PDF was unavailable:

13. Click on the printer **PMS PDF**. Open Printer properties in the next screen. Bluetooth & devices > Printers & scanners > PMS PDF

| PMS PDF                |        |
|------------------------|--------|
| Printer status: Idle   | Remove |
|                        |        |
| Printer settings       |        |
| Open print queue       | [7]    |
|                        | U      |
| Print test name        | [7]    |
|                        | 0      |
| Run the troubleshooter | [7]    |
|                        | 0      |
| Printer properties     | [7]    |
|                        | 0      |

14. Click on the tab **Advanced** and choose the driver **Microsoft Print to PDF** in the drop down. Click on **Apply** and click on the tab **General**.

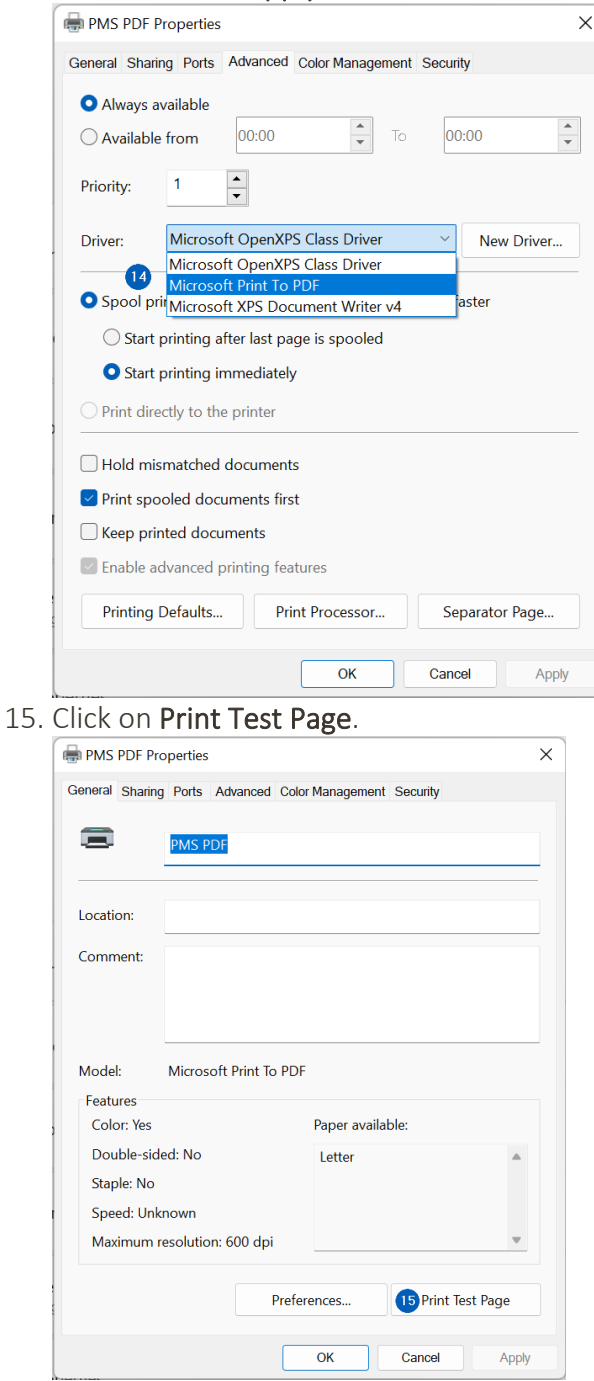

16. Repeat step 12.

#### 3.2 Test in PMpro

After the setup of the printer, start PMpro and test if the option **Print to PDF** is working by starting a report with output **PDF**:

| Reports: Statistics                          |              |      | [               | 23              |        |       |            |
|----------------------------------------------|--------------|------|-----------------|-----------------|--------|-------|------------|
| Description                                  |              |      | Start           |                 |        |       |            |
| Forecast occupancy and revenue per Market    |              |      |                 |                 |        |       |            |
| Forecast occupancy and revenue per Market-SQ | L            |      | Close           |                 |        |       |            |
| Forecast occupancy and revenue per Rate Code |              |      |                 |                 |        |       |            |
| Forecast occupancy and revenue per Rate Code | _SQL         |      | OPreview        |                 |        |       |            |
| Forecast occupancy and revenue per Room      |              |      | OPrint          |                 |        |       |            |
| Forecast occupancy and revenue per Room SQL  |              |      |                 |                 |        |       |            |
| Forecast occupancy and revenue per Room Type | e            |      | Ofered          |                 |        |       |            |
| Forecast occupancy and revenue per Room Typ  |              | _    |                 |                 | _      |       |            |
| Forecast occupancy and revenue per Source    |              | 🧰 20 | 211124_160837   | '43_Manager_st  | × -    | +     |            |
| Forecast occupancy and revenue per Source SQ |              | ,    |                 |                 |        |       |            |
| Forecast occupancy and revenue SQL           | $\leftarrow$ | C    | i) File         | C:/AMADEUS      | S/10.2 | 144.1 | 202/Tm     |
| E Forecast products                          |              |      |                 |                 |        |       |            |
| Forecast reservations per forecast group     | :=           | 1    | of 1 Q          |                 | _      | +     | $\bigcirc$ |
| Manager forecast                             | •            |      | 011 ×           |                 |        | '     | 2          |
| Manager statistics                           |              |      | Manageretation  |                 |        |       |            |
| Manager statistics (compare)                 |              |      | Manager statist | (ICS (_MG00100) |        |       |            |
|                                              |              |      | Date            | 23/11/2021      | -      |       |            |
|                                              |              |      | Userid          | _SYSTEM_        | Prin   | ted   |            |

## 4. Possible errors

The following error can occur when printing invoices or reports:

| a Amadeus Problem Report                                                                                | <b>—</b>                                                                                                    |                                                                                                    |
|----------------------------------------------------------------------------------------------------|----------------------------------------------------------------------------------------------------|----------------------------------------------------------------------------------------------------|
| PM PRO encountered a<br>Please report this proble                                                       | problem from which it cannot recover automatically<br>em to your Amadeus dealer.                                            | Microsoft Visual FoxPro                                                                                                    |
| We are very sorry for any<br>Detail<br>The error 'OLE error code 0x80<br>1426 occurred in procedure 'pr | y inconvenience we may have caused.<br>OK <>Detail 04006a: Invalid clipboard format' with number ntbill' on line number 51. | Fatal error: Exception code= C0000005 @ 05/09/2022 06:26:08<br>PM. Error log file: C:\Program Files (x86)\Common<br>Files\Microsoft Shared\VFP\vfp9rerr.log<br>Called from - main line 244<br>{C:\Amadeus\10.2.144.1202\programs\main.prg<br>c\amadeus\10.2.144.1202\hotel8.exe} |
|                                                                                                    |                                                                                                    | followed by                                                                                                    |
| Problem                                                                                                 |                                                                                                    |                                                                                                    |
| Message                                                                                                 | = OLE error code 0x8004                                                                                                    | 006a: Invalid clipboard format.                                                                                                    |
| Number                                                                                                  | = 1426                                                                                                    |                                                                                                    |
| Procedure                                                                                               | = prtreport                                                                                                    |                                                                                                    |
| Line Number                                                                                             | = 51                                                                                                    |                                                                                                    |

This issue is resolved by changing the registry as directed in step 4 and 5 of <u>chapter 2</u>.